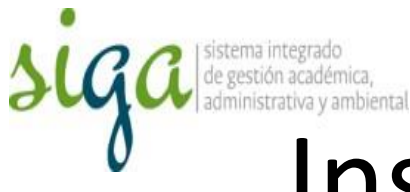

## Instrucciones Cambio de contraseña o personalizar su sesión

## Usuarios: Todos los usuarios del sistema

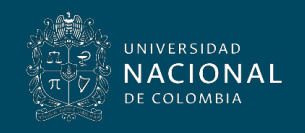

Vicerrectoría General

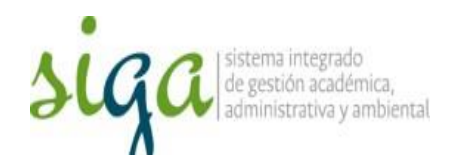

## Nota:

Para el ingreso inicial el usuario luego de realizar la solicitud de activación de su cuenta en el sistema SoftExpert, puede ingresar utilizando como usuario y contraseña su login institucional

> Ejemplo: Usuario: mamontanat Contraseña: mamontanat

Nota: Se recomienda modificar la contraseña por la misma del correo institucional

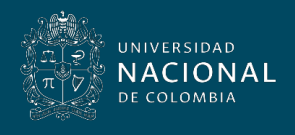

Vicerrectoría General

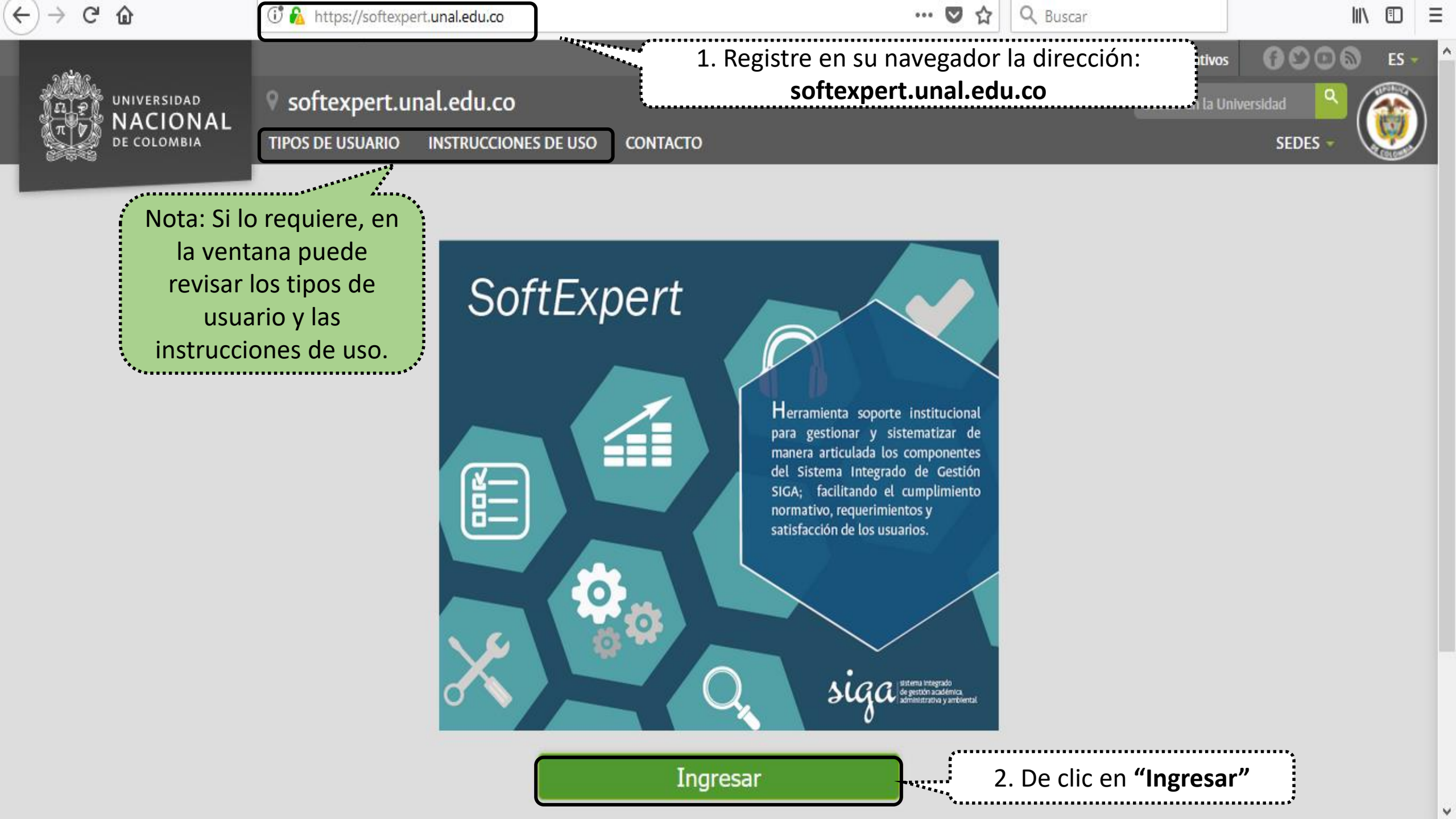

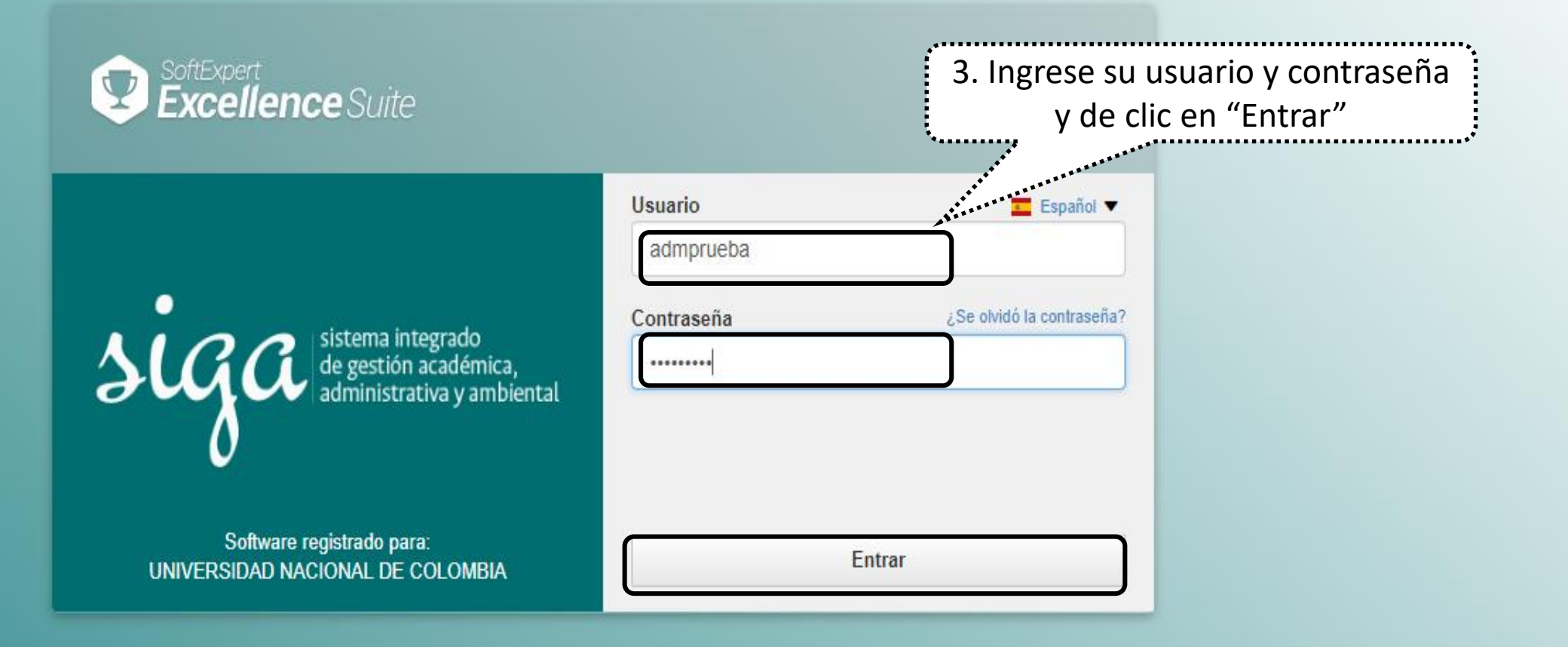

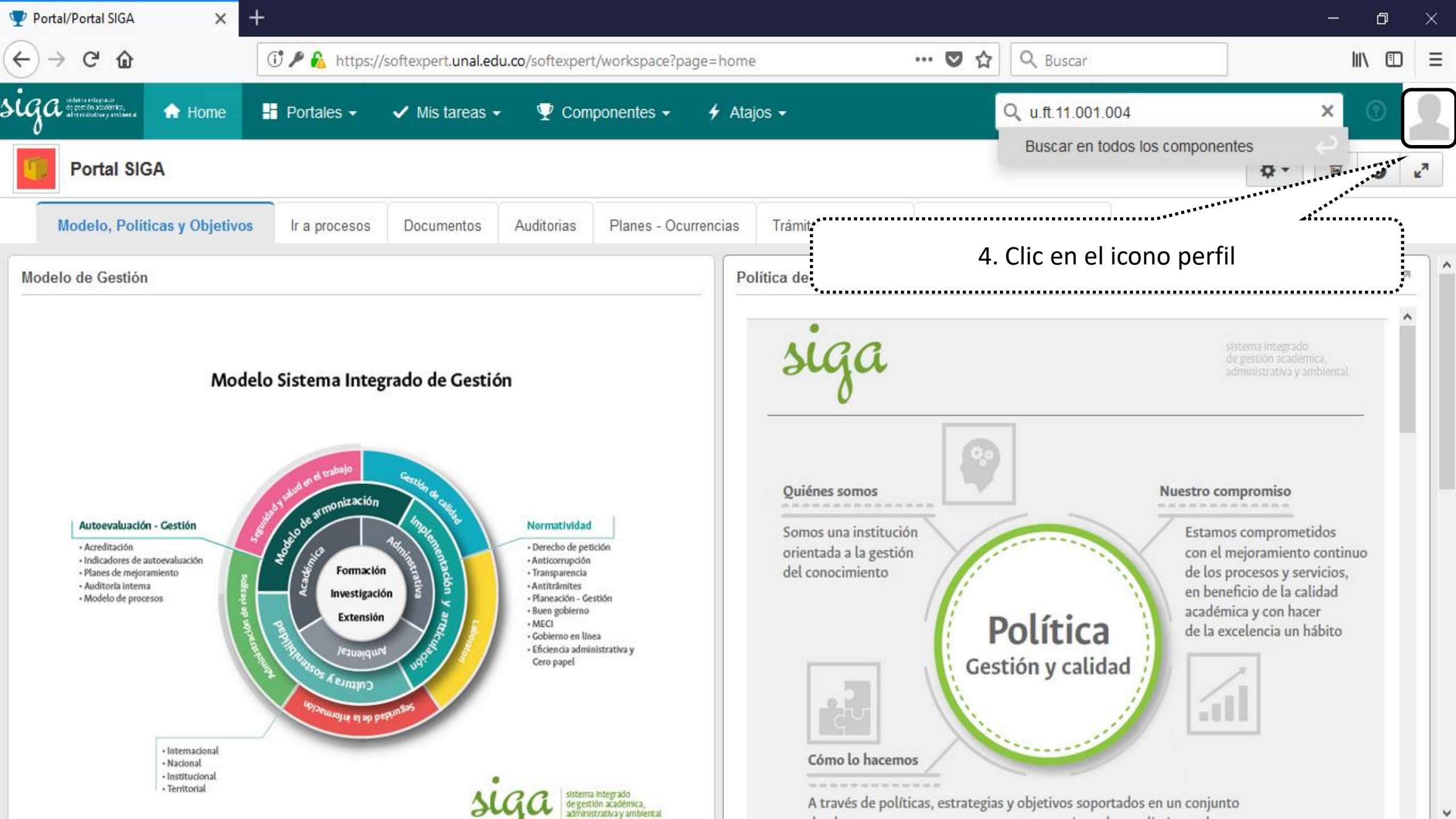

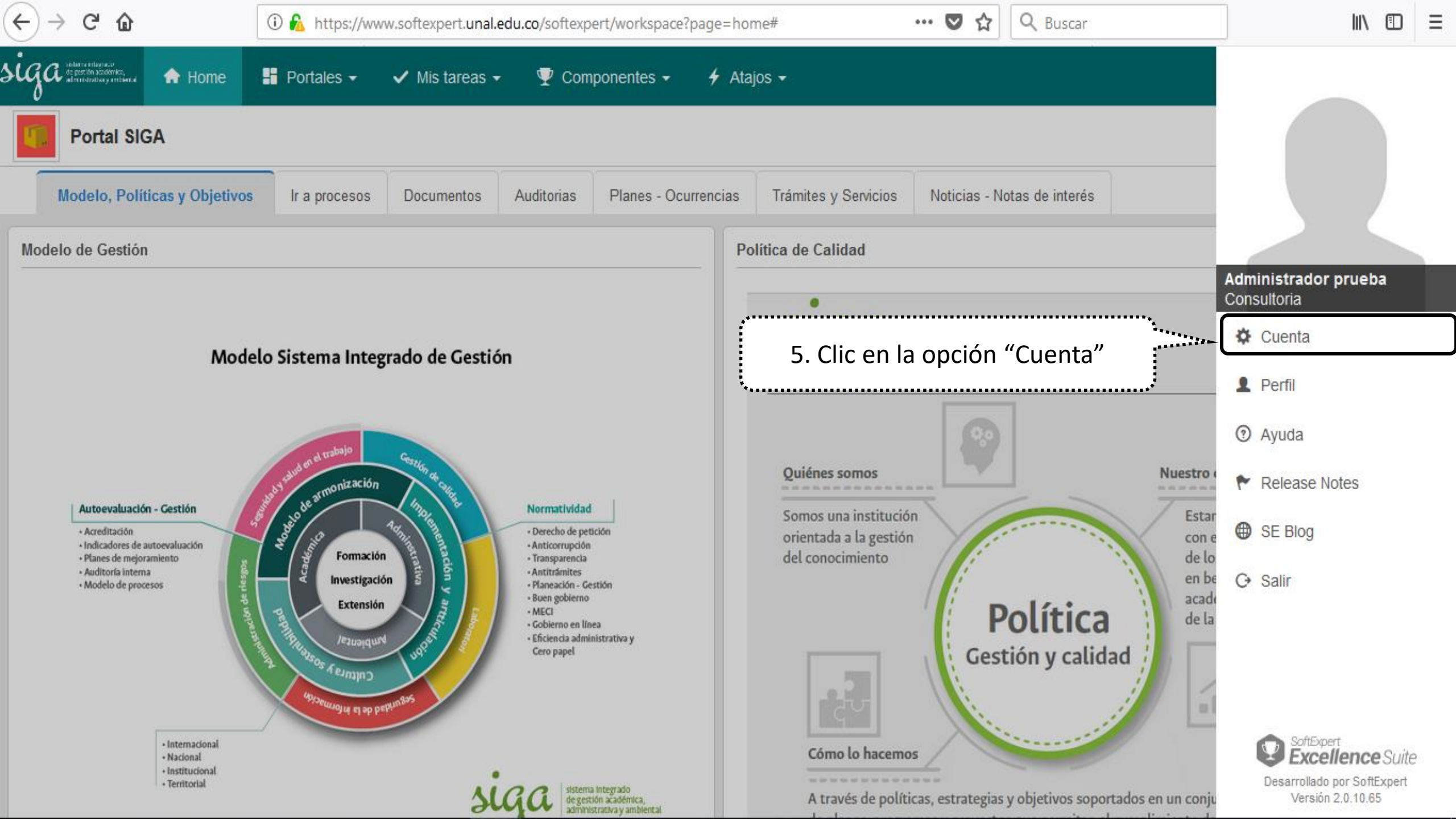

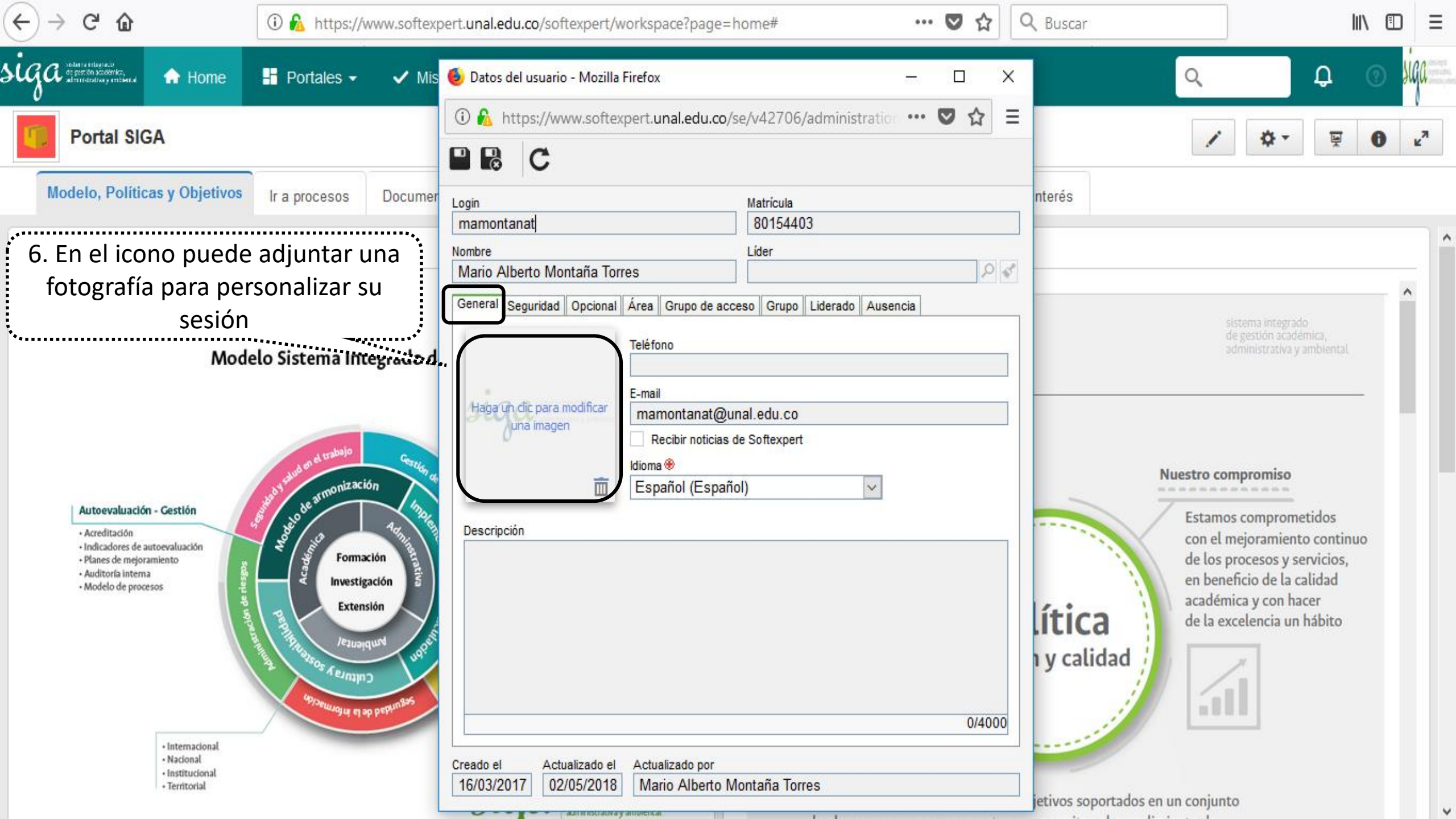

| (←) →                                                                                                    | 🛈 윮 https://www.softex                                              | pert.unal.edu.co/softexpert/work                                                                                                    | space?page=home#                                                                                                    | ··· 🛡 🏠 🤇      | 2 Buscar           | lii\ (                                                                                                    | Ð  |
|----------------------------------------------------------------------------------------------------|---------------------------------------------------------------------|----------------------------------------------------------------------------------------------------|----------------------------------------------------------------------------------------------------|----------------|--------------------|----------------------------------------------------------------------------------------------------|----|
| Siga dependent of the range of the range of | 🚦 Portales 🗸 🗸 Mis                                                  | 🧕 Datos del usuario - Mozilla Firef                                                                                                    | οx                                                                                                    | – 🗆 X          |                    | Q ()                                                                                                    | 2  |
| Portal SIGA                                                                                                    |                                                                     | <ul> <li>① № https://www.softexperiod</li> <li>□ № C</li> </ul>                                                                                                    | t. <b>unal.edu.co</b> /se/v42706/administr                                                                                            | ration 🚥 💟 🚖 🗏 |                    | <b>☆</b> ▼ ₩ <b>0</b>                                                                                                    | ٤Ä |
| Modelo, Políticas y Objetivo<br>Modelo d<br>7. Clic en la p<br>8. Ingrese la cont<br>cual ingreso a<br>9. Ingrese la nue<br>9. Ingrese la nue<br><u>Autoevaluación - Gestión</u><br>• Acreditación<br>• Planes de mejoramiento<br>• Auditoría interna<br>• Modelo de procesos                                                                                                    | estaña "Seguridad<br>traseña con la<br>al software<br>va contraseña | Login<br>mprueba<br>ore<br>dministrador prueba<br>General Seguridad Opcional Áre<br>Contraseña actual *<br>Nueva contraseña<br>Validación de contraseña<br>Validación de contraseña<br>Número máximo de conexiones<br>1<br>Identificador en el controlador de do                                                                                                    | Matrícula<br>admprueba<br>Líder<br>a Grupo Liderado Ausencia<br>Confirmar contraseña ®<br>Confirmación de validación de<br>contraseña | 10. Coi        | de interés         | sistema integrado<br>de gestión académica,<br>administrativa y ambiental<br>contraseña<br>tro compromiso<br>stamos comprometidos<br>on el mejoramiento continuo<br>e los procesos y servicios,<br>n beneficio de la calidad |    |
| • Internacional<br>• Nacional<br>• Territorial                                                                                                    |                                                                     | Creado el Actualizado el Actualizado | tualizado por<br>dministrador prueba                                                                                                  |                | itica<br>y calidad | adémica y con hacer<br>e la excelencia un hábito                                                                                                    |    |

| (←) → ୯ û                                                                                                    | 🛈 윮 https://www.sof                                 | texpert. <b>unal.edu.co</b> /softexpert/workspace?page=home#                                                    | 🖸 🟠 🔍                                                                                                    | Buscar III\ □ =                                                          |
|----------------------------------------------------------------------------------------------------|-----------------------------------------------------|----------------------------------------------------------------------------------------------------|----------------------------------------------------------------------------------------------------|--------------------------------------------------------------------------|
| Siga shara etheraso<br>de post to saddrika,<br>alteridadiway etheral                                                                                     | 🕂 Portales 🗸 🗸                                      | Mis 🧕 Datos del usuario - Mozilla Firefox                                                                       | – 🗆 X                                                                                                    | ۹ 🛛 🧕                                                                    |
| Portal SIGA                                                                                                    |                                                     | 11. Clic en e                                                                                                   | l icono <b>"Guardar y sal</b> i                                                                                     | ir″ 🌣 🛛 🖳 🖉                                                              |
| Modelo, Políticas y Objetiv                                                                                                    | vos Ir a procesos Do                                | DCUI Login Matrícula admprueba                                                                                  | eba                                                                                                    | e interés                                                                |
| Modelo de Gestión                                                                                                    |                                                     | Nombre         Líder           Administrador prueba                                                             | cia                                                                                                    | ^                                                                        |
| Mo                                                                                                    | odelo Sistema Integrado                             | o d Contraseña actual ⊛<br>Nueva contraseña Confirmar contraseña €                                              |                                                                                                    | sistema integrado<br>de gestión académica,<br>administrativa y ambiental |
|                                                                                                    | at dissident trabajo Gon                            | Validación de contraseña<br>Validación de contraseña<br>Número máximo de conexiones                             | ión de                                                                                                    | Nuestro compromiso                                                       |
| Autoevaluación - Gestión<br>- Acreditación<br>- Indicadores de autoevaluación<br>- Planes de mejoramiento<br>- Auditoría interna<br>- Modelo de procesos |                                                     | 1         Identificador en el controlador de dominio         Solicitar cambio de contraseña en el próximo login | Estamos comprometidos<br>con el mejoramiento continuo<br>de los procesos y servicios,<br>en beneficio de la calidad |                                                                          |
|                                                                                                    | PROVIDENT DE LE LE LE LE LE LE LE LE LE LE LE LE LE |                                                                                                    | itica<br>y calidad                                                                                                  |                                                                          |
| <ul> <li>Internacional</li> <li>Nacional</li> <li>Institucional</li> <li>Territorial</li> </ul>                                                          |                                                     | Creado el Actualizado el Actualizado por<br>28/03/2017 26/04/2018 Administrador prueba                          | e                                                                                                    | tivos soportados en un conjunto                                          |
|                                                                                                    |                                                     | autoritisciauva y antoicitat                                                                                    |                                                                                                    |                                                                          |

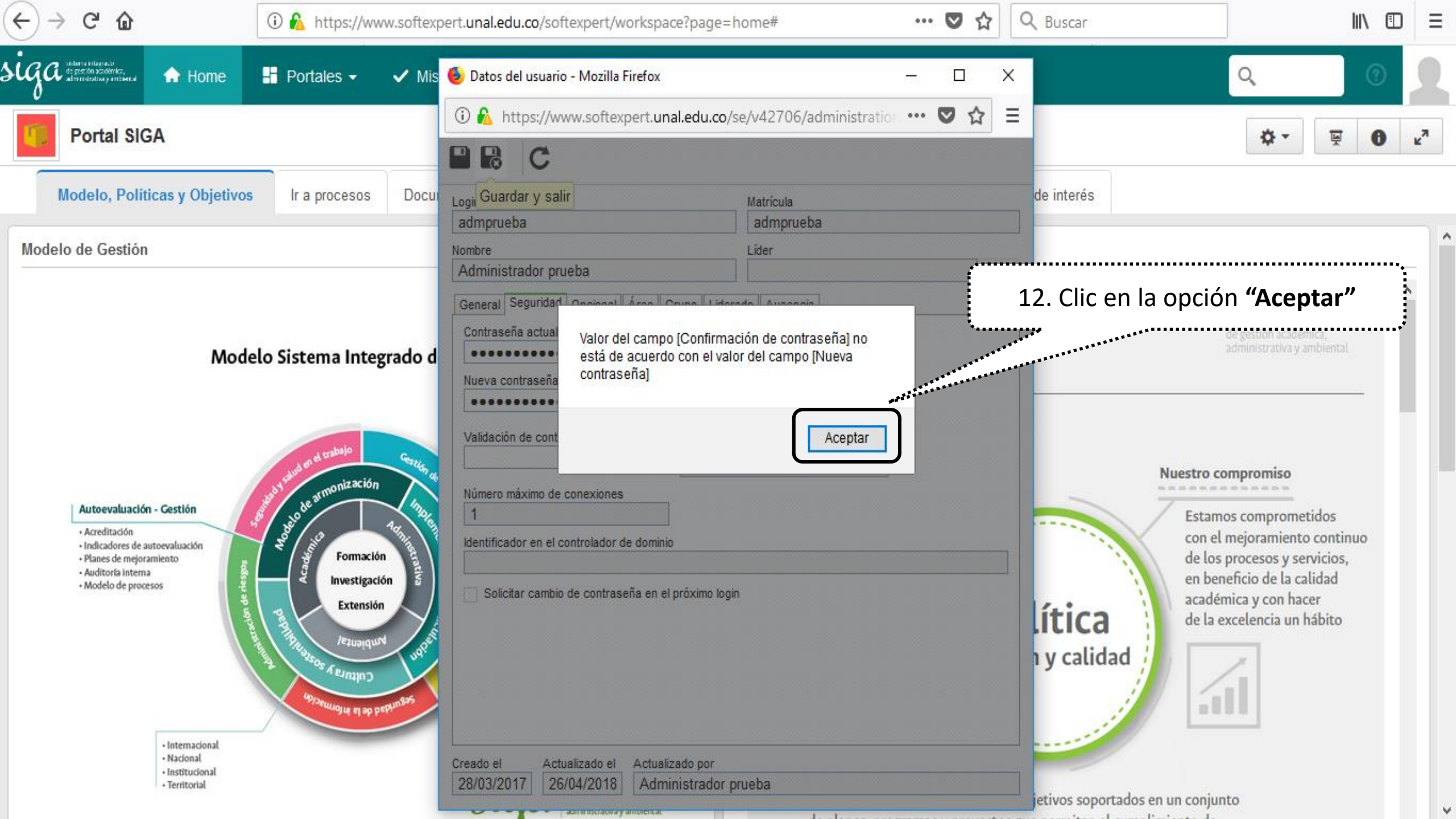

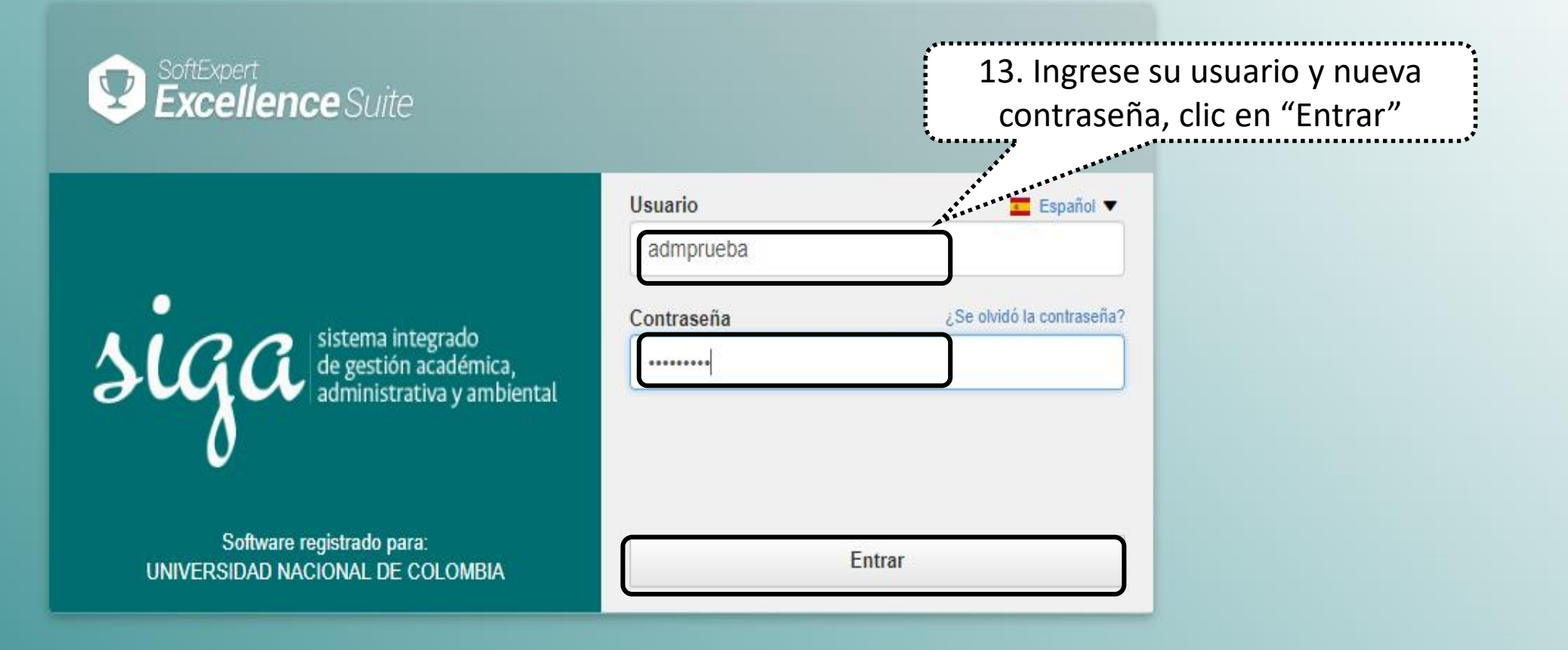